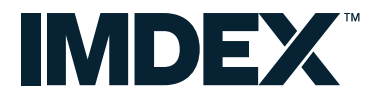

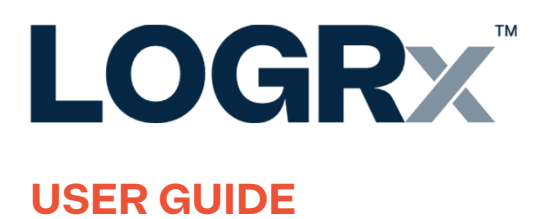

A Leading IMDEX Brand

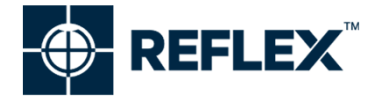

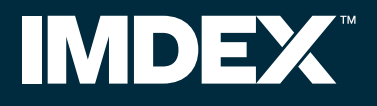

#### About IMDEX

IMDEX is a leading global mining technology company that enables drilling contractors and resource companies to safely find, define and mine orebodies with precision and at speed.

We provide live data to allow for accurate, real-time decisions. By providing not only knowledge of the rocks but a greater understanding of the mine, our customers can mine with confidence and precision.

Our product offering includes an integrated range of drilling optimisation products, cloud-connected rock knowledge sensors and data and analytics to improve the process of identifying and extracting mineral resources for drilling contractors and resource companies globally. Our unique end-to-end solutions for the mining value chain spans across our four portfolios; Drilling Fluids, Drilling Optimisation Technology, Rock Knowledge Sensors, and Software that ties it all together.

Our technologies and products allow smarter and safer decisions for people, assets and the earth.

For further information visit www.imdexlimited.com

The information contained in this document is believed to be accurate at the time of printing; however, IMDEX Limited, its subsidiaries, agents, distributors or resellers assume no responsibility or liability for the accuracy or completeness of, or consequences arising from, such information and the use of such information. Changes, typos, and technical inaccuracies will be corrected in subsequent publications. This publication is subject to change without notice. Determination of the suitability of any information or product for use contemplated by any user, and the manner of that use is the sole responsibility of the user. LOGRX<sup>™</sup> is a patent- pending\* product. For more information visit **imdexlimited.com/patents.** 

### **LOGRx**<sup>™</sup>

#### **User Guide Contents**

| Preface                            | 4  |
|------------------------------------|----|
| Product Overview                   | 6  |
| Specifications                     | 7  |
| LOGRx Conventions                  | 8  |
| Product Setup                      | 11 |
| Add Project and Drillhole into App | 13 |
| Initialise                         | 15 |

| Logging                   | 16 |
|---------------------------|----|
| Measuring Planar Features | 16 |
| Measuring Linear Features | 19 |
| Reset Device              | 21 |
| Verification              | 22 |
| Product Support           | 23 |
|                           |    |

## Preface

#### **About IMDEX®**

IMDEX<sup>®</sup> is a company built on inspiration, innovation and a drive for excellence in service.

We provide products for a range of industries including mining, construction, geotechnical engineering and exploration.

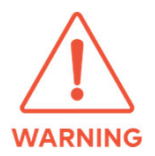

Only IMDEX<sup>®</sup> personnel or an IMDEX<sup>®</sup> agent is permitted to dismantle, repair or modify any part of a REFLEX<sup>™</sup> instrument or solution.

#### **Additional Resources**

Visit our website for a complete list of all our products – www.imdexlimited.com

See the contacts page for your local IMDEX<sup>®</sup> office. For the online training, register at www.imdexacademy.com

#### **Important Information**

Any attempt to allow, encourage or assist any party or individual to copy or modify any of the patented or patent pending product(s) (or any part thereof) will be deemed an infringement on the intellectual property rights of IMDEX<sup>®</sup> with regards to its products, solutions, systems and make such person, persons, company or organisation liable for prosecution.

This document is intended for informational purposes only. The information contained in this document is believed to be accurate at the time of printing; however, IMDEX Limited, its subsidiaries, agents, distributors or resellers assume no responsibility or liability for the accuracy or completeness of, or consequences arising from, such information and the use of such information. Changes, typos, and technical inaccuracies will be corrected in subsequent publications. This publication is subject to change without notice.

The information contained in this document is believed to be accurate at the time of printing; however, IMDEX Limited, its subsidiaries, agents, channel partners, distributors or resellers assume no responsibility or liability for the accuracy or completeness of, or consequences arising from, such information and the use of such information. Changes, typos, and technical inaccuracies will be corrected in subsequent publications. This publication is subject to change without notice.

© IMDEX Limited 2023. All rights reserved.

#### **Key and References**

This guide may reference one of more of the following:

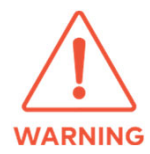

This symbol indicates information that, if ignored, could possibly result in personal injury or even death due to incorrect handling.

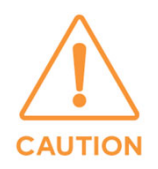

This symbol indicates information that, if ignored, could possibly result in personal injury or physical damage due to incorrect handling.

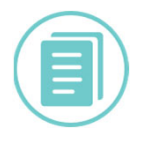

Notes provide extra information relative to the current topic.

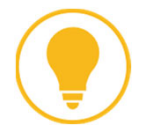

Tips offer examples, reminders or other helpful pointers.

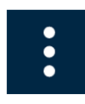

Menu to access Settings and other options on specific app for the supplied tool (top right and hand corner).

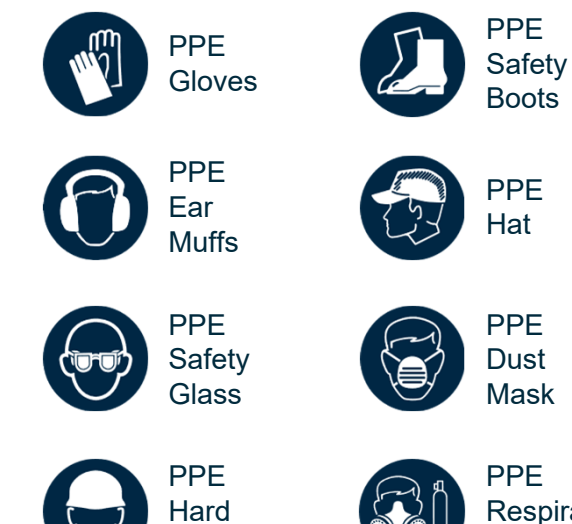

Hat

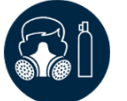

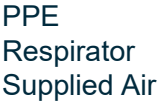

## Product Overview

### Easy-to-use core logging solution that provides fast, accurate structural measurements.

The LOGRx solution enables efficient structural data collection using a handheld digital device, while ensuring a dependable audit trail.

The inbuilt data verification capability using stereonet projections ensures orientations are accurate and reliable.

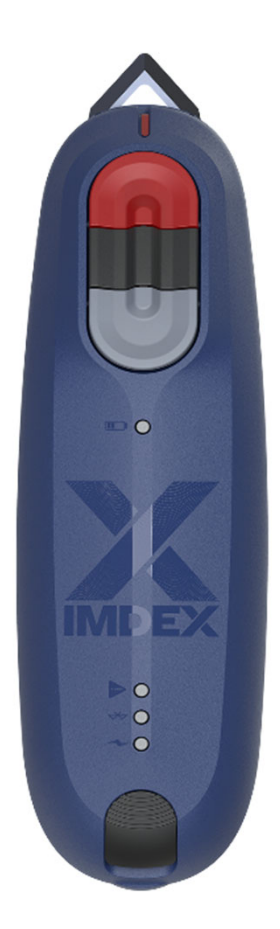

#### Accuracy and Ease of Use

The LOGRx handheld structural logging device can simply be rolled along the orientation line on diamond core automatically recording depth. Structural measurements can be taken at the press of a button.

Laser alignment with structures is far easier and more intuitive than other methods such as goniometers, and there is no need to remove the core from the core tray to log.

QA/QC and data editing is done at the point of data collection to ensure accuracy. Data then flows digitally, without the risk of alteration or error, from field to office.

#### **Immediate Information**

The LOGRx software allows real-time viewing of structural measurements from oriented drillcore on a stereonet and attribution of metadata against the structure for better decision making.

The LOGRx solution includes a seamless workflow into IMDEX's ioGAS<sup>™</sup> for stereonet interpretation incorporating assay and other geoscience data.

## Specifications

#### Application

Geologists in mining and exploration environments use the data from the LOGRx for a better understanding of the orientation of ore controlling structures.

Geotechnical engineers use the data from the LOGRx for safe and cost effective mine design.

#### Operation

The LOGRx solution allows users to gather accurate depth recordings with the flexibility to deal with zones of broken core by simply rolling along the orientation line.

Once the handheld device is aligned with a structure of interest the orientation of the structure can be recorded with a press of a button. Data can be immediately verified via the in-built stereonet plot.

IMDEX's ioGAS<sup>™</sup> can then be used for further interpretation with other geoscience data.

#### **Further Information**

For more information please go to our website **www.imdexlimited.com** or contact your nearest IMDEX office.

#### **Technical Specifications**

| Dimensions                | 190mm x 50mm x 50mm |
|---------------------------|---------------------|
| Laser                     |                     |
| Red Line Laser<br>Class 2 | Beam width: >90°    |

#### Bluetooth

Bluetooth tether between device and computer

#### **Measurement Accuracy**

| Distance accuracy    | Within 1cm per 1m<br>(1% accuracy) |
|----------------------|------------------------------------|
| Angular measurements | Less than 4º *                     |

#### **Operating Temperature**

Operating temperature -20°C to +55°C

#### Battery

Rechargeable lithium battery

#### Software

| Software requirements | PC running Windows 7 or later |
|-----------------------|-------------------------------|
|-----------------------|-------------------------------|

#### **LOGRx Kit Box**

Includes

- Device
  - Test jig
  - Charging cable
  - Charger

\* Overall accuracy is heavily user dependent.

## LOGRx<sup>™</sup> Conventions

#### **Overview**

The LOGRx uses an inertial measurement unit (IMU) to determine the dip and dip direction of a structure. The IMU used contains a reference (or rate) gyro and measurements are taken in relation to a reference plane.

When the LOGRx is aligned with the orientation line the IMU's plane of reference is set to the planned dip and azimuth of the drillhole. As the device is moved and rotated so the laser is aligned with the structure of interest the measurement is taken relative to the reference plane. The alpha and beta angles are backcalculated from the dip and dip direction.

Note that erroneous measurements could occur if the core is moved after aligning the device with the orientation line.

In this instance, it is necessary to re-align the device as the reference plane has moved. Also, because the gyroscopes used in IMUs drift over time it is important to align the device at regular intervals regardless of whether the core has moved.

#### Definitions

- Hole Dip: Measured from the horizontal plane with negative values downwards, for example -90° is a vertical hole.
- Hole Azimuth: 0° 360° from True North.
- Alpha Angle (α): The acute angle between the long core axis and the long axis of the ellipse plane (0° – 90°).
- Beta Angle (β): The angle between the orientation reference line on the core and the bottom of the ellipse looking down hole, measured in a clockwise sense (0°-360°).
- **Dip Direction:** Direction of the dip of the plane relative to true north (0°-360°).
- Gamma Angle (γ): There are several different conventions for measuring lineation. LOGRx measures the gamma angle clockwise from the orientation line to the first intercept of the lineation with the core surface (0°-180°) when looking downhole, labelled 1 in the figure below. The lineation does not need to pass through the core axis.

### LOGRx<sup>™</sup> Conventions

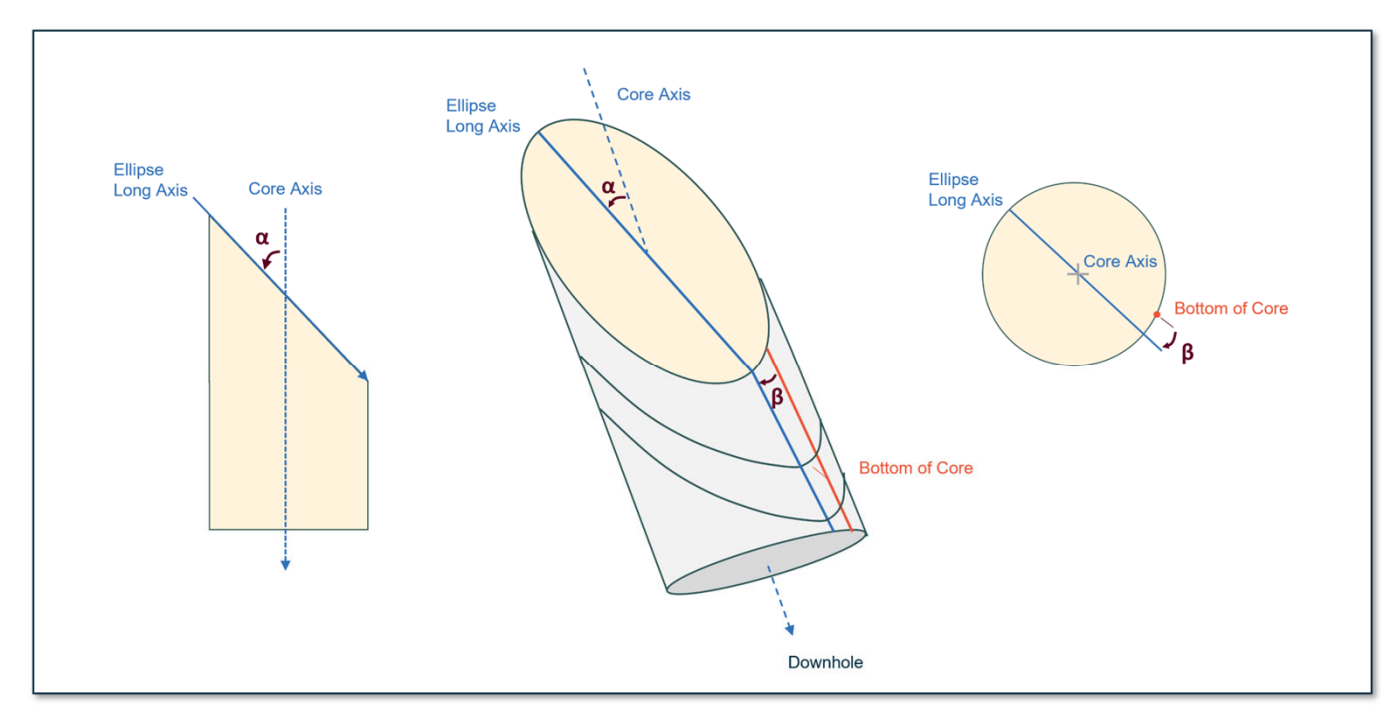

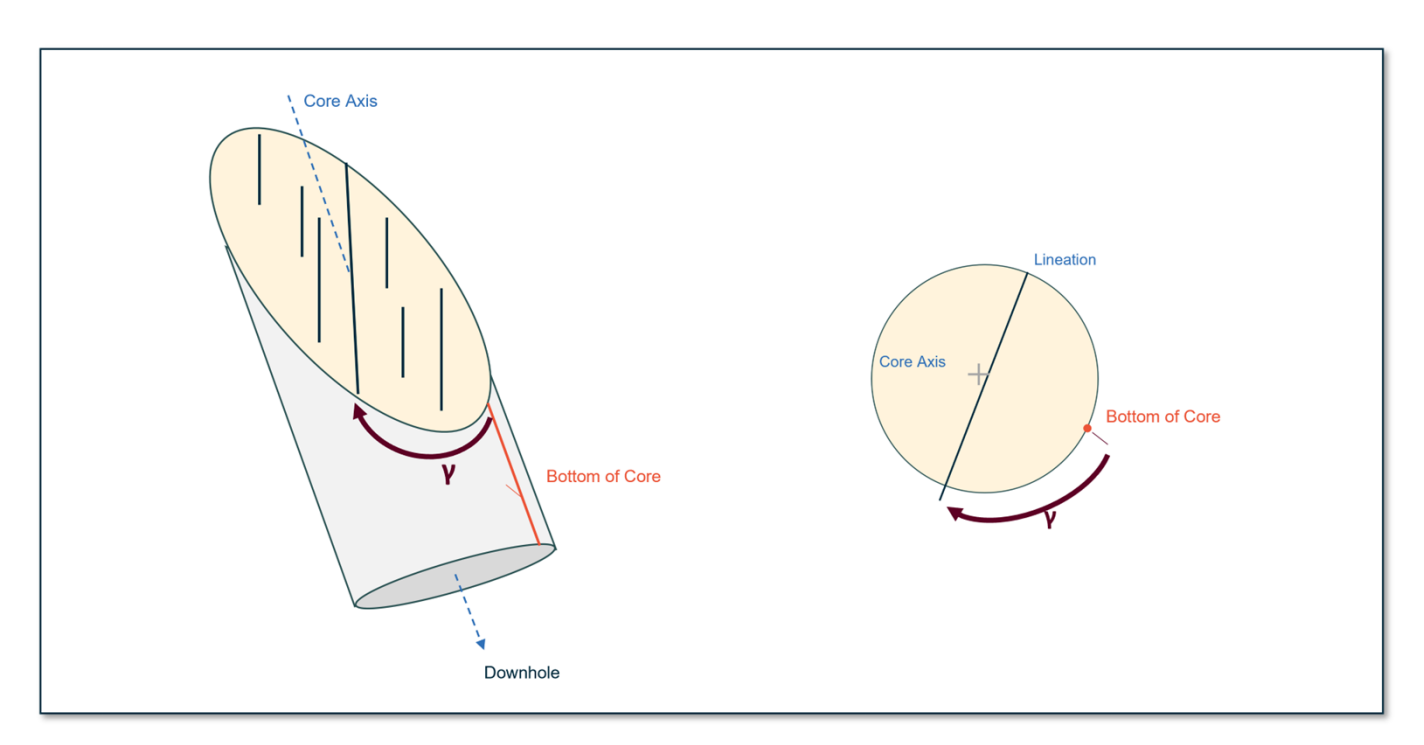

When the feature type is a lineation, the **plunge** and **plunge direction** of the lineation is recorded in the dip and **dip direction** fields, respectively. When plotted on a stereonet the lineation point/s should fall on the great circle of the plane if correctly measured.

# Product Setup

#### **Turn on Bluetooth on your Windows PC**

Click on the Window icon located at the bottom left corner of your screen to open the Start Menu.

Select the "Settings" gear icon to open the Settings menu.

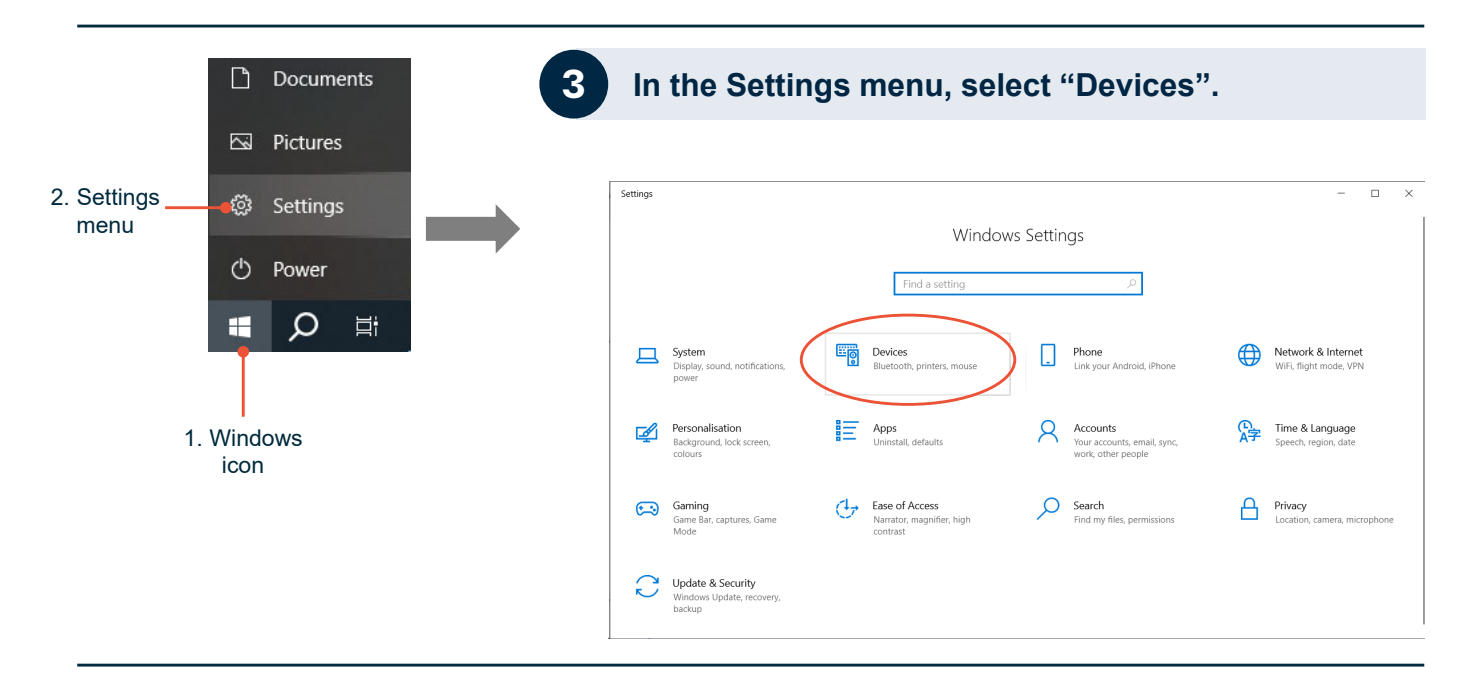

4

On the left side bar, choose "Bluetooth & devices".

| Bluetooth & devices > Devices Device settings                                                                                                    | Toggle the switch to turn on<br>Bluetooth if it's not already |                                     |
|----------------------------------------------------------------------------------------------------|---------------------------------------------------------------|-------------------------------------|
| Show notifications to connect using Swift Pair<br>Connect to supported Bluetooth devices quickly when they're close by and in pairing mode                                      | On 💽                                                          |                                     |
| Download over metered connections<br>Device software (drivers, info, and apps) for new devices will download when you're on metered internet connections—data charges may apply | Off                                                           | to set the <b>Bluetooth devices</b> |
| Bluetooth devices discovery<br>When adding a Bluetooth device, Default lets you connect common accessories—choose Advanced to see all types of devices                          | Advanced                                                      | Advanced.                           |

#### **Prepare LOGRx for pairing**

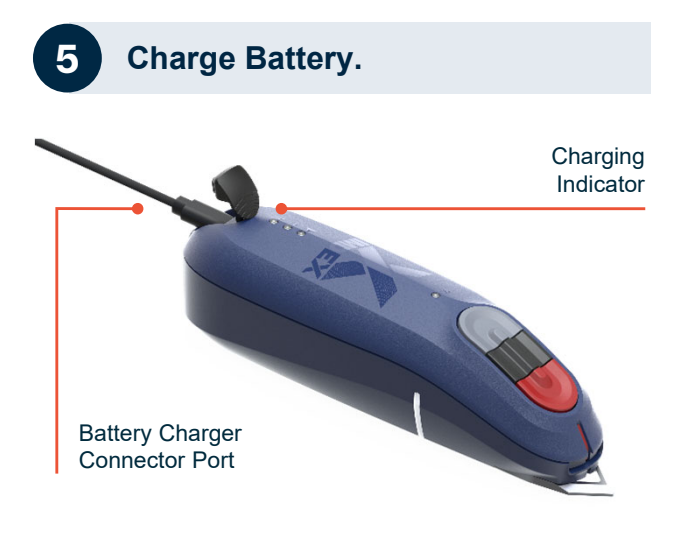

Plug in the supplied micro-USB cable.

Orange light on: Battery charging Orange light turns off: Battery fully charged

#### Pair LOGRx with Windows

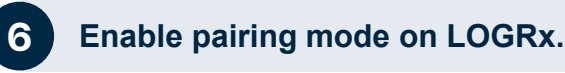

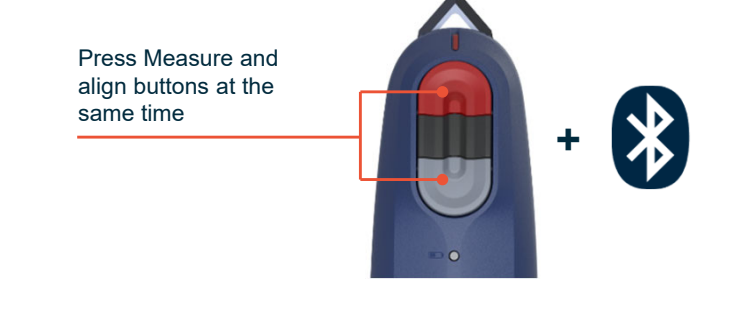

Turn on the device and enter the pairing mode by pressing the Measure (red) and Align (grey) buttons at the same time for approximately 5 seconds until the blue and green lights illuminate; and the red-light flashes.

Once Bluetooth is enabled on your PC and LOGRx is in pairing mode, Windows will automatically search for nearby Bluetooth devices and **IMDEX LOGRx** will appear in the list of Bluetooth devices.

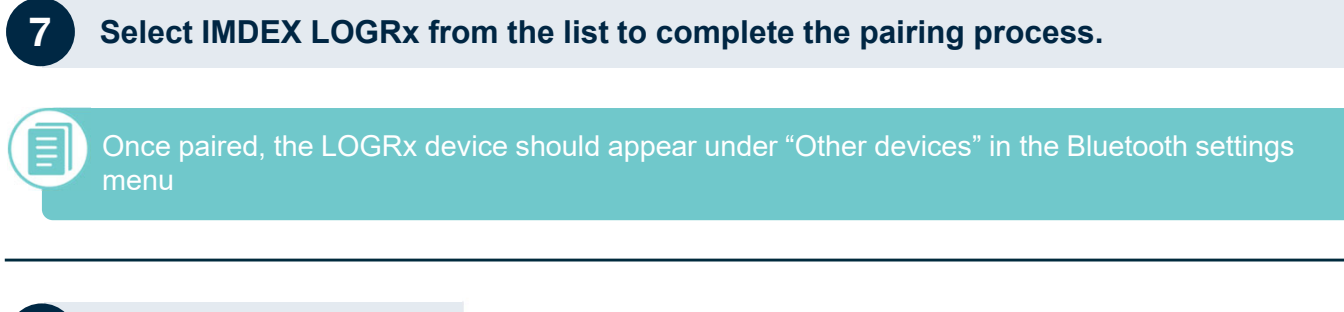

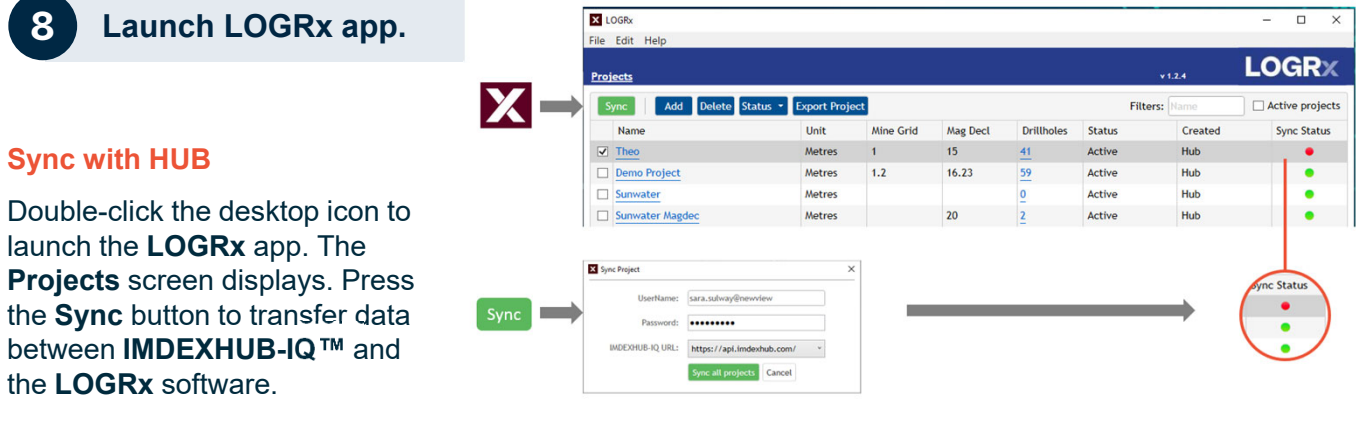

### **Product Setup**

#### Add Project and Drillhole into App

| 9 A | dd Project                          | t.                                               |                        |                                          |                       |                         |             |                            |                        |              |
|-----|-------------------------------------|--------------------------------------------------|------------------------|------------------------------------------|-----------------------|-------------------------|-------------|----------------------------|------------------------|--------------|
| Add | X Add Project                       | >                                                | <                      |                                          |                       |                         |             |                            |                        |              |
|     | Project Name:<br>Unit:              | REGION 56<br>Metres<br>O Feet                    |                        |                                          |                       |                         |             |                            |                        |              |
|     | Mine Grid:<br>Magnetic Declination: | Between -360° and 360°<br>Between -360° and 360° | ElogRe<br>File Edit He | lp                                       |                       |                         |             |                            |                        |              |
|     |                                     | Add Cancel                                       | Projects<br>Sync       | Add Delete Status * Export Proj          | ect                   |                         |             | FI                         | v 1.2.4<br>Iters: Name | Active proje |
|     |                                     |                                                  | Name Theo Demo Pr      | Unit<br>Metres<br>oject Metres           | Mine Grid<br>1<br>1.2 | Mag Decl<br>15<br>16.23 | Drillholes  | Status<br>Active<br>Active | Created<br>Hub<br>Hub  | Sync Status  |
|     |                                     | Add Add                                          | Sunwate                | r Metres<br>r Magdec Metres<br>56 Metres |                       | 20                      | 0<br>2<br>0 | Active<br>Active<br>Active | Hub<br>Hub<br>Local    |              |

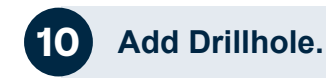

|             |                       |            |                                                                                              |                                                                                               |                                                                                    |                                                                                                    | - u x                                     |                 |                                                                                                    |                                          |                                           |                         |                |              |                 |                    |                                                                                                    |                  |                                  |
|-------------|-----------------------|------------|----------------------------------------------------------------------------------------------|-----------------------------------------------------------------------------------------------|------------------------------------------------------------------------------------|----------------------------------------------------------------------------------------------------|-------------------------------------------|-----------------|----------------------------------------------------------------------------------------------------|------------------------------------------|-------------------------------------------|-------------------------|----------------|--------------|-----------------|--------------------|----------------------------------------------------------------------------------------------------|------------------|----------------------------------|
| Help        |                       |            |                                                                                              |                                                                                               |                                                                                    |                                                                                                    |                                           |                 |                                                                                                    |                                          |                                           |                         |                |              |                 |                    |                                                                                                    |                  |                                  |
|             |                       |            |                                                                                              |                                                                                               |                                                                                    |                                                                                                    | LOGRX                                     |                 |                                                                                                    |                                          |                                           |                         |                |              |                 |                    |                                                                                                    |                  |                                  |
| Add Delete  | Status • Export Proje | ત          |                                                                                              |                                                                                               | Filte                                                                              | rs: Rame                                                                                                    | Active projects                           |                 |                                                                                                    |                                          |                                           |                         |                |              |                 |                    |                                                                                                    |                  |                                  |
|             | Unit                  | Mine Grid  | Mag Decl I                                                                                   | Drillholes                                                                                    | Status                                                                             | Created                                                                                                    | Sync Status                               |                 |                                                                                                    |                                          |                                           |                         |                |              |                 |                    |                                                                                                    |                  |                                  |
|             | Metres                | 1          | 15 4                                                                                         | 41                                                                                            | Active                                                                             | Hub                                                                                                    | •                                         |                 |                                                                                                    |                                          |                                           |                         |                |              |                 |                    |                                                                                                    |                  |                                  |
| Project     | Metres                | 1.2        | 16.23 5                                                                                      | 59                                                                                            | Active                                                                             | Hub                                                                                                    | •                                         |                 |                                                                                                    |                                          |                                           |                         |                |              |                 |                    |                                                                                                    |                  |                                  |
| er          | Metres                |            | 0                                                                                            | 0                                                                                             | Active                                                                             | Hub                                                                                                    | •                                         |                 |                                                                                                    |                                          |                                           |                         |                |              |                 |                    |                                                                                                    |                  |                                  |
| iter Mandec | Metres                |            | 20 2                                                                                         | 2                                                                                             | Active                                                                             | Hub                                                                                                    | •                                         |                 |                                                                                                    |                                          |                                           |                         |                |              |                 |                    |                                                                                                    |                  |                                  |
| N 56        | Metres                |            | 9                                                                                            | 0                                                                                             | Active                                                                             | Local                                                                                                    | •                                         |                 |                                                                                                    |                                          |                                           |                         |                |              |                 |                    |                                                                                                    |                  |                                  |
| 67          |                       | 8          | LOGRA                                                                                        |                                                                                               |                                                                                    |                                                                                                    |                                           |                 | - 0                                                                                                    | ×                                        |                                           |                         |                |              |                 |                    |                                                                                                    |                  |                                  |
|             |                       | Få         | Edit Help                                                                                    |                                                                                               |                                                                                    |                                                                                                    |                                           |                 |                                                                                                    |                                          |                                           |                         |                |              |                 |                    |                                                                                                    |                  |                                  |
|             |                       |            | ojecta i Drillholes for                                                                      | or REGION 56                                                                                  |                                                                                    |                                                                                                    |                                           |                 | LOGE                                                                                                    | 2X                                       |                                           |                         |                |              |                 |                    |                                                                                                    |                  |                                  |
|             |                       |            |                                                                                              | Concession in                                                                                 | Francis Dellinette                                                                 | 1                                                                                                    |                                           | Ditteres        | C Arthur dell                                                                                                    | holes                                    |                                           |                         |                |              |                 |                    |                                                                                                    |                  |                                  |
|             |                       |            |                                                                                              |                                                                                               | CARACTER DE MERIDIAN                                                               |                                                                                                    |                                           |                 |                                                                                                    | inorea.                                  |                                           |                         |                |              |                 |                    |                                                                                                    |                  |                                  |
|             |                       |            | Name<br>Sync ti                                                                              | Dip<br>the project                                                                            | TN Azi Mi                                                                          | ne Azi Mag Azi<br>drillholes from IM                                                                               | Depth Hole Type 8                         | leadings Status | Created Sync Sta                                                                                                    | etus                                     |                                           |                         |                |              |                 |                    |                                                                                                    |                  |                                  |
|             |                       |            | Name                                                                                         | Dip<br>the project                                                                            | TN Azi Mi                                                                          | ne Azi Mag Azi<br>drillholes from IN                                                                               | Depth Hole Type 8                         | leadings Status | Created Sync Sta                                                                                                    | itus                                     |                                           |                         |                |              |                 |                    |                                                                                                    |                  |                                  |
|             |                       |            | Name Sync ti                                                                                 | Dip<br>the project                                                                            | TN Agi Mi                                                                          | ne Azi Mag Azi<br>drillholes from IN                                                                               | Depth Hole Type 6                         | leadings Status | Created Sync Sta<br>w drillhole                                                                                                    | itus                                     |                                           |                         |                |              |                 |                    |                                                                                                    |                  | -                                |
|             | Add                   |            | Sync ti                                                                                      | Dip<br>the project                                                                            | TN Azi Mi                                                                          | ne Azi Mag Azi                                                                                                    | Depth Hole Type 6                         | leadings Status | Created Sync Sta<br>w drillhole                                                                                                    | itus                                     |                                           |                         |                |              |                 |                    |                                                                                                    |                  | -                                |
|             | Add                   |            | Sync ti<br>Add/Edit Dnilho<br>Drillho                                                        | Dip<br>the project<br>ole<br>ole Name:                                                        | TN Azi Mi                                                                          | ne Azi Mag Azi drillholes from IM                                                                                  | Depth Hole Type 6 NDEXHU8-IQ or press     | leadings Status | Created Sync Sta<br>w drillhole                                                                                                    | for REGION 5                             | \$                                        |                         |                |              |                 |                    | +124                                                                                                    | L                | -                                |
|             | Add                   |            | Sync ti<br>Sync ti<br>Add/Edit Dnilho<br>Drillhoi<br>Hi                                      | Dip<br>the project<br>ole<br>ole Name:<br>tole Type:                                          | TN Azi Mi                                                                          | ne Azi Mag Azi drillholes from IM                                                                                  | Depth Hole Type 5                         | leadings Status | Created Sync Sta<br>w drillhole                                                                                                    | for REGION 5<br>0 Status •               | é<br>Export Drill                         | hole                    |                |              |                 |                    | v 12.4<br>Hitters: Rami                                                                                                    |                  | - OG                             |
|             | Add                   |            | Sync ti<br>Sync ti<br>Add/Edit Dnilho<br>Drillho<br>Hu                                       | Dip<br>the project<br>ole Name:<br>fole Type:                                                 | TN A21 Mi                                                                          | ne Azi Mag Azi drillholes from IM                                                                                  | Depth Hole Type 6                         | eadings Status  | Created Sync Sta<br>w drillhole                                                                                                    | for REGION 5<br>Status •<br>Dip          | é<br>Export Drill<br>TN Azi               | hole<br>Mine Azi        | Mag Azi        | Depth        | Hole Type       | F<br>Readings      | v 1.2.4<br>Filters: France<br>Status                                                                                                    | Created          | -OG<br>Active                    |
| •           | Add                   |            | Add/Edit Dnilho Drillho Hi Plar                                                              | Dip<br>the project<br>ole<br>ole Name:<br>fole Type:                                          | Th Azi Mi                                                                          | ne Atl Mag Atl And Atl And Atl And Atl And Atl And Atl And Atl And Atl And Atl Atl Atl Atl Atl Atl Atl Atl Atl Atl | Depth Hole Type 5                         | leadings Status | Created Sync Sta<br>w drillhole                                                                                                    | for REGION 5<br>0 Status *<br>Dip<br>-60 | 6<br>Export Drill<br>TN Azi<br>240        | hole<br>Mine Azi<br>240 | Mag Azi<br>240 | Depth<br>600 | Hole Type<br>HQ | F<br>Readings<br>Q | v12.4<br>Ritters: Picare<br>Status<br>Active                                                                                                    | Created<br>Local | - COG                            |
| •           | Add                   |            | Add/Edit Drillho<br>Drillho<br>Plan<br>Planned Depth                                         | Dip<br>the project<br>ole<br>ole Name:<br>tole Type:<br>anned Dip:<br>(Metres):               | Th Asi Mi                                                                          | ee Ast Mag Ast And Ast Ast Ast Ast Ast Ast Ast Ast Ast Ast                                                         | Depth Hole Type 6                         | leadings Status | Created         Sync Sta           w drillhole            1008x            iee         Edit           Pariets         Pariets           Add         Edit           Cotes 57         Detects | for REGION 5<br>0 Status *<br>Dip<br>-60 | 5<br>Export Drill<br>TN Azi<br>240        | hole<br>Mine Azi<br>240 | Mag Azi<br>240 | Depth<br>600 | Hole Type<br>HQ | F<br>Readings<br>Q | v 12.4<br>Ritters: Rame<br>Status<br>Active                                                                                                    | Created<br>Local | - C<br>OCC<br>] Active d<br>Sync |
|             | Add                   |            | News<br>Sync ti<br>Add/Eds Dellho<br>Drillho<br>Ha<br>Plan<br>Planned Depth  <br>True North. | Dip<br>the project<br>ole<br>ole Name:<br>tole Type:<br>anned Dip:<br>(Metres):<br>a Azimuth: | Th Atl Mi<br>t to download<br>Max 50 CP<br>Between<br>Between                      | we kat Mag Aat drillholes from IM haracters                                                                        | Depth Hole Type 6                         | eadings Status  | Created Sync Sta<br>w drillhole                                                                                                    | or REGION 5<br>o Status •<br>Dip<br>-60  | 6<br>Export Drill<br>TN Azi<br>240        | holo<br>Mine Azi<br>240 | Mag Azi<br>240 | Depth<br>600 | Hole Type<br>HQ | F<br>Readings<br>Q | VIII VIII VIII VIII VIIII VIIIII VIIII VIIII VIIII VIIII VIIII VIIII VII | Created<br>Local | - C<br>OCG<br>Active d<br>Sync   |
|             | Add                   |            | Add/Edit Drillho<br>Drillho<br>Ha<br>Plan<br>Planned Depth I<br>True North.                  | Dip<br>the project<br>ole<br>ole Name:<br>tole Type:<br>unned Dip:<br>(Metres):<br>Azimuth:   | TN Ast Mi<br>to download<br>Max 50 CP<br>Between<br>Between<br>Eetween<br>Store Ca | we ad Mag Ad<br>drillholes from IM<br>haracters<br>90° and 90°<br>25000<br>0° and 360°<br>noel                     | Depth Hole Type 6                         | exiting Status  | Created Sync Sta<br>w drillhole                                                                                                    | for REGION 5<br>0 Status =<br>Dip<br>-60 | Seport Drill<br>Th Azi<br>240             | Note<br>Mine Azi<br>240 | Mag Azi<br>240 | Depth<br>600 | Hole Type<br>HQ | F<br>Readings<br>Q | v 12.4<br>Filters: Ficano<br>Status<br>Active                                                                                                    | Created<br>Local | - C<br>OG<br>Active d<br>Sync :  |
|             | Add                   | Red highli | Add/Edit Drillho<br>Drillho<br>Hia<br>Planned Depth<br>True North.                           | Dip<br>the project<br>ole Name:<br>tole Type:<br>inned Dip:<br>i (Metres):<br>a Azimuth:      | TN ASI NA<br>to download<br>Max 50 Cl<br>Between<br>Between<br>Save Ca             | ne ad Mag Ad<br>drillholes from IX<br>haracters<br>-90° and 90°<br>25000<br>0° and 360°<br>ncel                    | Depth Hole Type II<br>IDDDHUB-IQ or press | eading Status   | Created Sync Sta<br>w drillhole                                                                                                    | for REGION 5<br>Dip<br>-60               | <b>≜</b><br>Export Dvill<br>TN Azi<br>240 | Note<br>Mine Azi<br>240 | Mag Azi<br>240 | Depth<br>600 | Hole Type<br>HQ | F<br>Readings<br>Q | v 12.4<br>Titters: France<br>Status<br>Active                                                                                                    | Created<br>Local | - C<br>-OG<br>- Active d<br>Sync |

### **Product Setup**

#### Add Project and Drillhole into App

|                          |               |                                                                                  |                                                                                                    |                                                                                    |               |          |                                  |                        | -               |                                                                                                    |        |  |
|--------------------------|---------------|----------------------------------------------------------------------------------|----------------------------------------------------------------------------------------------------|------------------------------------------------------------------------------------|---------------|----------|----------------------------------|------------------------|-----------------|----------------------------------------------------------------------------------------------------|--------|--|
| k<br>Help                |               |                                                                                  |                                                                                                    |                                                                                    |               |          |                                  |                        | - U             | ~                                                                                                    |        |  |
| Drillholes for REGION 56 |               |                                                                                  |                                                                                                    |                                                                                    |               |          | v12.4                            | L                      | OGR)            | <                                                                                                    |        |  |
| Edit Delete Status •     | Export Drillh | ole                                                                              |                                                                                                    |                                                                                    |               | F        | ilters: Name                     |                        | Active drillhol | les                                                                                                    |        |  |
| me Dip                   | TN Azi        | Mine Azi                                                                         | Mag Azi                                                                                                    | Depth Hole                                                                         | le Type       | Readings | Status                           | Created                | Sync Status     | 6                                                                                                    |        |  |
| 57-0001                  | 240           | 240                                                                              | 240                                                                                                    | 600 HQ                                                                             |               | <u>o</u> | Active                           | Local                  | •               |                                                                                                    |        |  |
|                          |               | OGRx                                                                             |                                                                                                    |                                                                                    |               |          |                                  |                        |                 |                                                                                                    | - 0 ×  |  |
|                          | File          | Edit Help                                                                        |                                                                                                    |                                                                                    |               |          |                                  |                        |                 |                                                                                                    | LOGPY  |  |
|                          | Pro           | jects   Drillh                                                                   | oles C. REGR                                                                                                    | 0N 50 1 20H-SP                                                                     |               |          |                                  |                        |                 | v1.2.4                                                                                                    | LOCINA |  |
|                          | Lo            | gging   Verific                                                                  | ation Config                                                                                                    | uration                                                                            |               |          |                                  |                        |                 |                                                                                                    |        |  |
|                          |               |                                                                                  | Name:                                                                                                    | DDH-SF-0001                                                                        |               |          |                                  |                        | Feat            | ture List: Edit                                                                                                    |        |  |
|                          |               |                                                                                  |                                                                                                    |                                                                                    |               |          |                                  |                        |                 | the second second                                                                                                    |        |  |
|                          |               | Planned De                                                                       | pth (Metres):                                                                                                    | 600                                                                                |               |          |                                  |                        | X               | Banding                                                                                                    | ~      |  |
|                          |               | Planned De                                                                       | pth (Metres):<br>Planned Dip:                                                                                                    | 600<br>-60                                                                         |               |          |                                  |                        |                 | Banding<br>Bedding<br>Cleavage 1                                                                                                    | ^      |  |
|                          |               | Planned De<br>True No                                                            | pth (Metres):<br>Planned Dip:<br>orth Azimuth:                                                                                                    | 600<br>-60<br>240                                                                  |               |          |                                  |                        |                 | Banding<br>Bedding<br>Cleavage 1<br>Cleavage 2<br>Cleavage 3                                                                         | *      |  |
|                          |               | Planned De<br>True No<br>Mine C                                                  | pth (Metres):<br>Planned Dip:<br>orth Azimuth:<br>Grid Azimuth:                                                                                   | 600<br>-60<br>240<br>240                                                           |               |          |                                  |                        |                 | Banding<br>Bedding<br>Cleavage 1<br>Cleavage 2<br>Cleavage 3<br>Contact 1                                                            |        |  |
|                          |               | Planned De<br>True No<br>Mine G<br>Magn                                          | epth (Metres):<br>Planned Dip:<br>orth Azimuth:<br>Grid Azimuth:<br>etic Azimuth:                                                                 | 600<br>-60<br>240<br>240<br>240                                                    |               |          |                                  |                        |                 | Banding<br>Bedding<br>Cleavage 1<br>Cleavage 2<br>Cleavage 3<br>Contact 1<br>Contact 2<br>Contact 3                                  | Î      |  |
|                          |               | Planned De<br>True No<br>Mine (<br>Magn<br>L                                     | pth (Metres):<br>Planned Dip:<br>orth Azimuth:<br>Grid Azimuth:<br>etic Azimuth:<br>ogger Name:                                                   | 600<br>-60<br>240<br>240<br>240<br>240<br>Mar 50 Charac                            |               |          | [di                              |                        |                 | Banding<br>Bedding<br>Cleavage 1<br>Cleavage 2<br>Contact 2<br>Contact 2<br>Contact 3<br>Fault 1                                     |        |  |
|                          |               | Planned De<br>True No<br>Mine C<br>Magn<br>Li<br>Cor                             | pth (Metres):<br>Planned Dip:<br>orth Azimuth:<br>Grid Azimuth:<br>etic Azimuth:<br>ogger Name:<br>re Alignment:                                  | 600<br>-60<br>240<br>240<br>240<br>Max 50 Charact<br>Bottom of Cor                 | ctors.        |          | Edit<br>• Edit                   |                        |                 | Banding<br>Bedding<br>Cleavage 1<br>Cleavage 2<br>Cleavage 3<br>Contact 1<br>Contact 2<br>Contact 3<br>Fault 1<br>Fault 2            | ×      |  |
|                          |               | Planned De<br>True No<br>Mine O<br>Magn<br>Li<br>Cor                             | pth (Metres):<br>Planned Dip:<br>orth Azimuth:<br>Grid Azimuth:<br>etic Azimuth:<br>ogger Name:<br>re Alignment:                                  | 600<br>-60<br>240<br>240<br>240<br>240<br>Max 50 Charao<br>Bottom of Cor           | cters<br>re   |          | ide<br>• ide<br>Surr C           | ancel                  |                 | Banding<br>Bedding<br>Cleavage 1<br>Cleavage 2<br>Cleavage 3<br>Contact 1<br>Contact 2<br>Contact 3<br>Fault 1<br>Fault 2            | ~      |  |
|                          | U             | Planned De<br>True No<br>Mine O<br>Magn<br>Lu<br>Cor                             | pth (Metres):<br>Planned Dip:<br>orth Azimuth:<br>Grid Azimuth:<br>etic Azimuth:<br>ogger Name:<br>re Alignment:                                  | 600<br>-60<br>240<br>240<br>240<br>Max 50 Charac<br>Bottom of Cor                  | re            |          | ida<br>v ida<br>Sarr C           | ancel                  |                 | Banding<br>Bedding<br>Cleavage 1<br>Cleavage 2<br>Cleavage 3<br>Contact 1<br>Contact 2<br>Contact 3<br>Fault 1<br>Fault 2<br>Fault 2 | ~      |  |
|                          | U             | Planned De<br>True No<br>Mine C<br>Magn<br>L<br>Cor<br>OGRx Device<br>IMDEX LOGI | pth (Metres):<br>Planned Dip:<br>orth Azimuth:<br>Srid Azimuth:<br>etic Azimuth:<br>ogger Name:<br>re Alignment:<br>Rx – FCOFE71                  | 600<br>-60<br>240<br>240<br>240<br>Max <u>50 Charac</u><br>Bottom of Cor           | ctors<br>re   | Refre    | Ede<br>Tede<br>Save C            | ancel<br>pdate Firmwar |                 | Banding<br>Bedding<br>Cleavage 1<br>Cleavage 2<br>Cleavage 3<br>Contact 1<br>Contact 2<br>Contact 3<br>Fault 1<br>Fault 2<br>Fault 2 | ×      |  |
|                          | U sub         | Planned De<br>True No<br>Mine C<br>Magn<br>L<br>Cor<br>OGRx Device<br>IMDEX LOGI | pth (Metres):<br>Planned Dip:<br>orth Azimuth:<br>Grid Azimuth:<br>etic Azimuth:<br>etic Azimuth:<br>ogger Name:<br>re Alignment:<br>Rx – FCOFE71 | 600<br>-60<br>240<br>240<br>240<br>240<br>Max 50 Charso<br>Bottom of Cor<br>85E7C3 | cters .<br>re | Refre    | Ede<br>Save<br>Save<br>Sh List U | ancel<br>pdate Firmwar |                 | Banding<br>Bedding<br>Cleavage 1<br>Cleavage 2<br>Cleavage 3<br>Contact 1<br>Contact 2<br>Contact 3<br>Fault 1<br>Fault 2<br>Fault 2 | ×      |  |
|                          | U             | Planned De<br>True No<br>Mine C<br>Magn<br>L<br>Cor<br>OGRx Device<br>IMDEX LOGI | pth (Metres):<br>Planned Dip:<br>orth Azimuth:<br>Grid Azimuth:<br>etic Azimuth:<br>ogger Name:<br>re Alignment:<br>Rx – FCOFE7I                  | 600<br>-60<br>240<br>240<br>240<br>Mar 50 Charse<br>Bottom of Cor<br>35E7C3        | re            | Refre    | Ede<br>Save<br>Sh List U         | ancel<br>pdate Firmwar |                 | Banding<br>Bedding<br>Cleavage 1<br>Cleavage 2<br>Cleavage 3<br>Contact 1<br>Contact 2<br>Contact 3<br>Fault 1<br>Fault 2<br>Fault 2 | ×      |  |

## Initialise

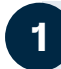

Turn on LOGRx.

Press and hold **Measure** (red) and **Align** (grey) buttons until the **green** and **blue** lights turn on and the **red** light starts to flash.

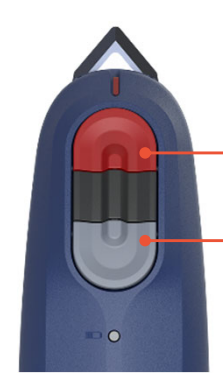

Press Measure and Align buttons at the same time

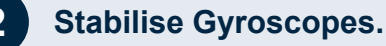

While the **red** light is flashing, wave the device in a **figure-eight pattern 5 times**, then sit it on a flat surface until the red light extinguishes and the laser illuminates.

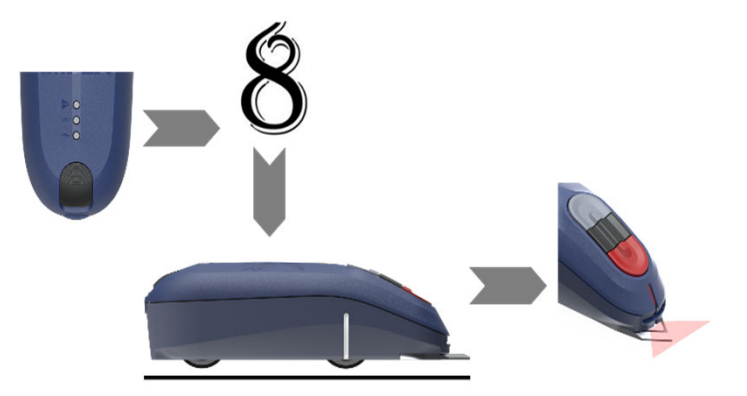

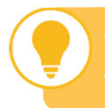

This step is essential to ensure the accuracy of measurements.

A flashing green light indicates that battery charge is less than 20%. If the battery charge is <5% the device will not turn on and shows a red LED. Charge the device for at least an hour.

#### **Measuring Planar Features**

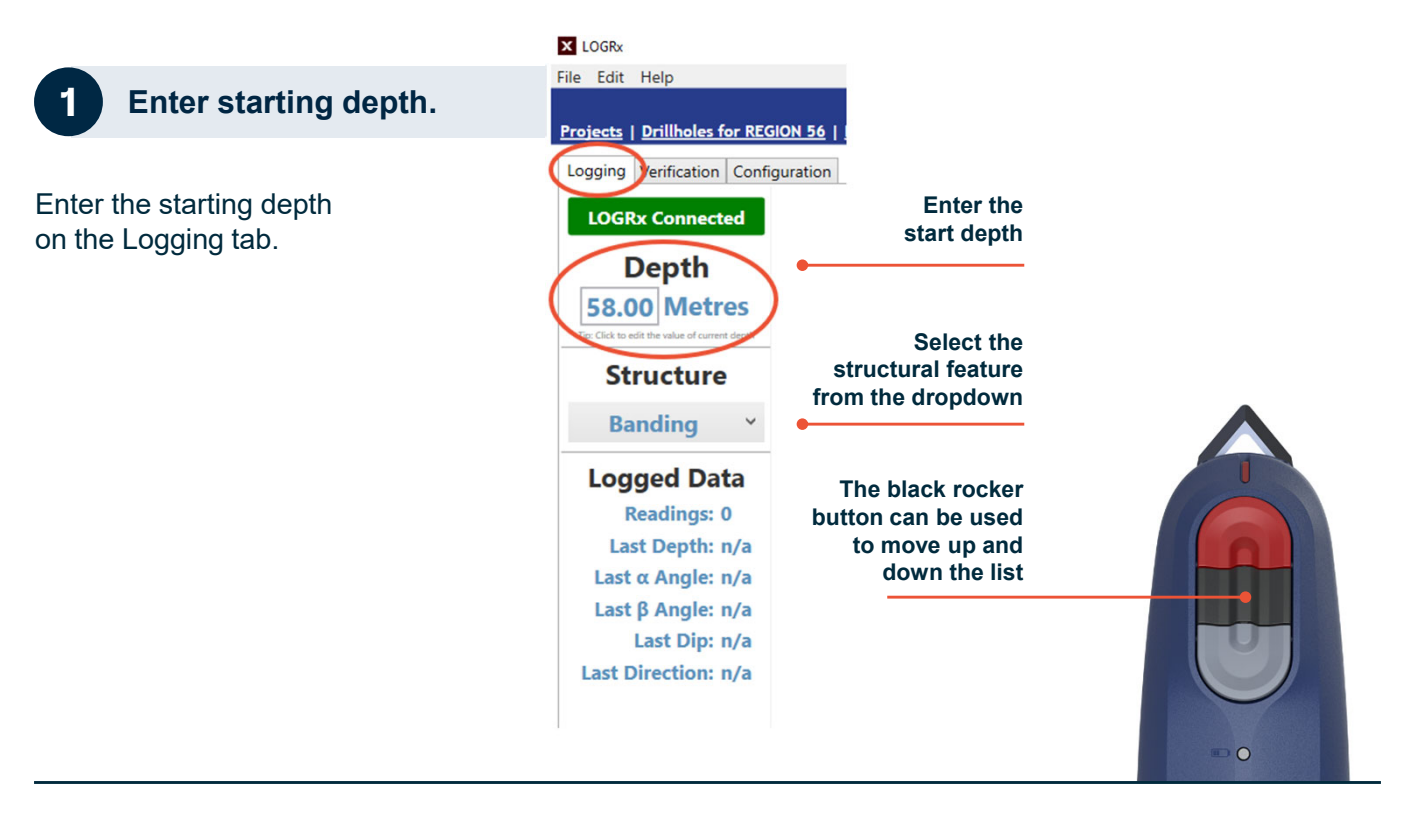

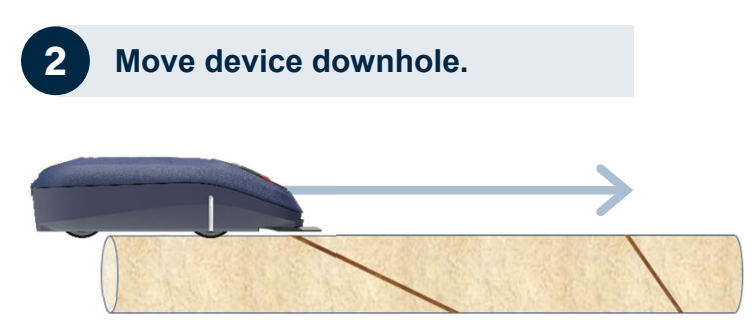

Roll the LOGRx device down the core along the orientation line (check that the depth increases in the software interface).

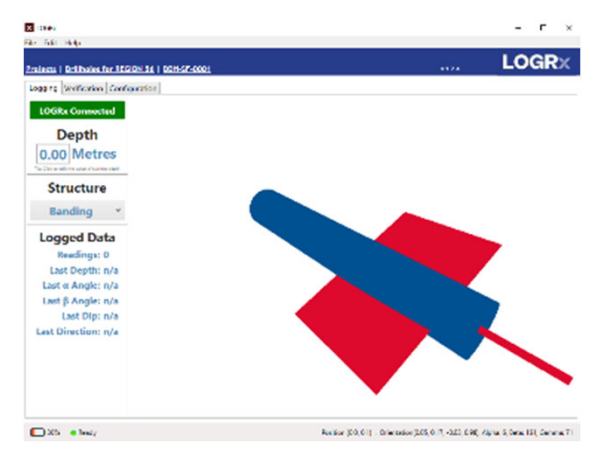

#### **Measuring Planar Features**

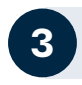

Align with the first structure.

Stop rolling the device when the front wheel alignment marker is in-line with the first structure to measure. Ensure the device is aligned with the orientation line and press the grey **Align** button.

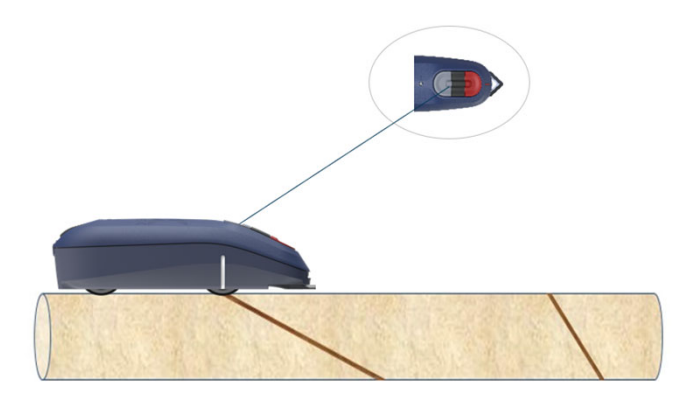

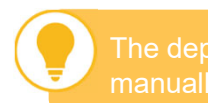

The depth can also be entered manually directly into the App.

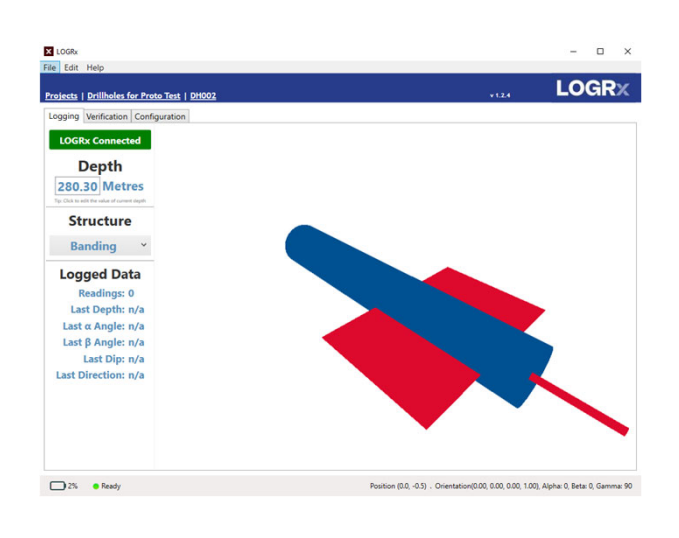

Structure type.

Change the structure type setting on the device by clicking on the **black rocker** button. Click to the left of the centre bar to move down the list and on the right of the bar to move up.

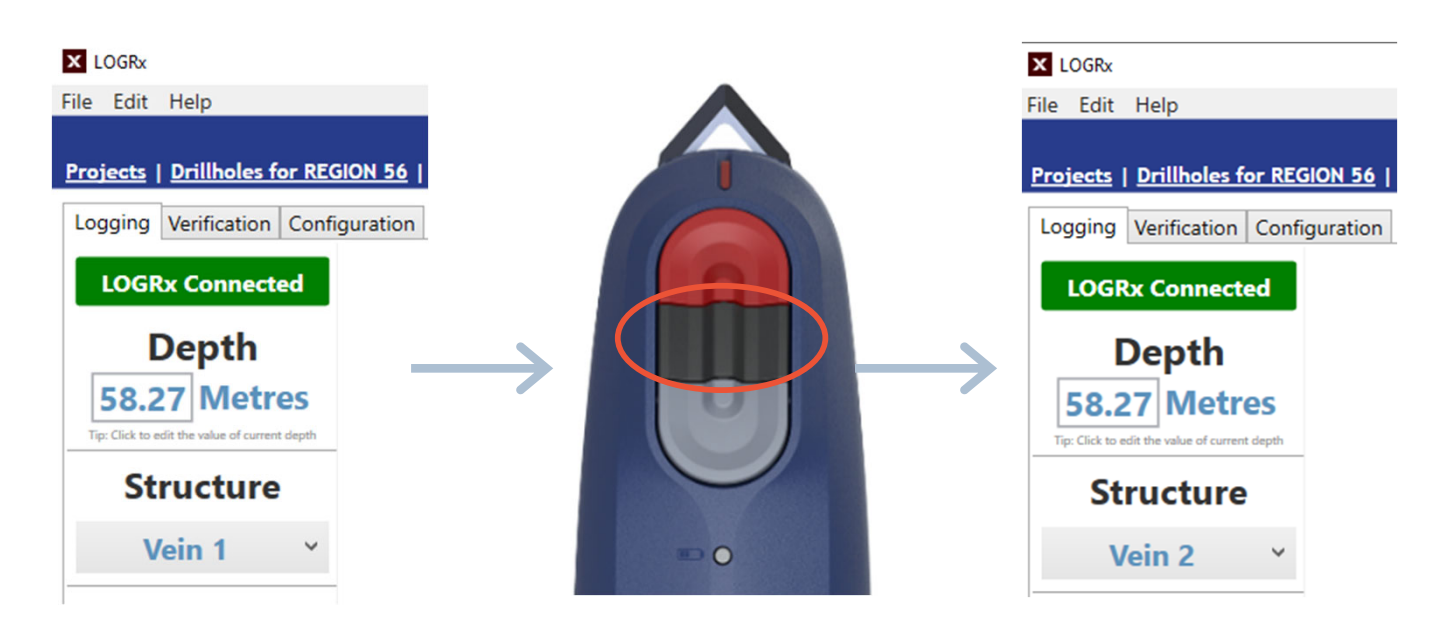

#### **Measuring Planar Features**

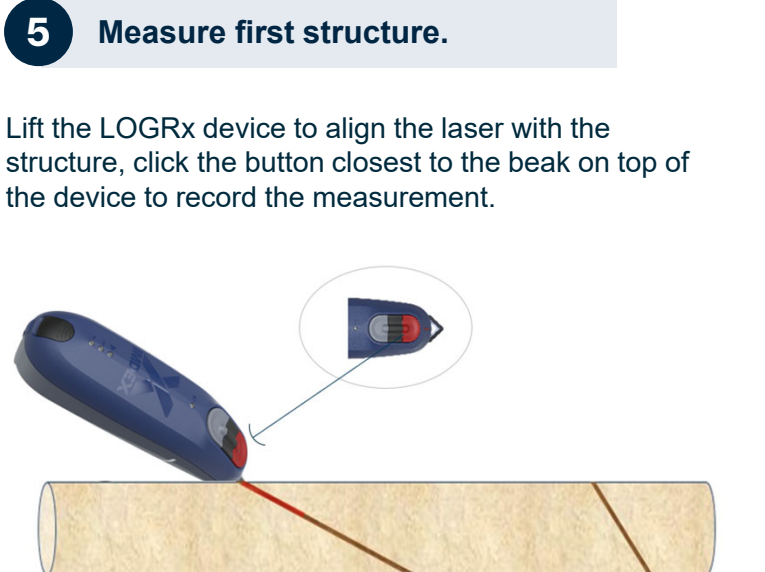

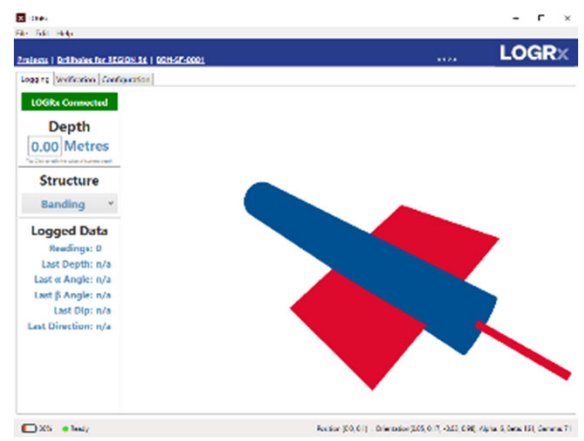

Move to second structure.

6

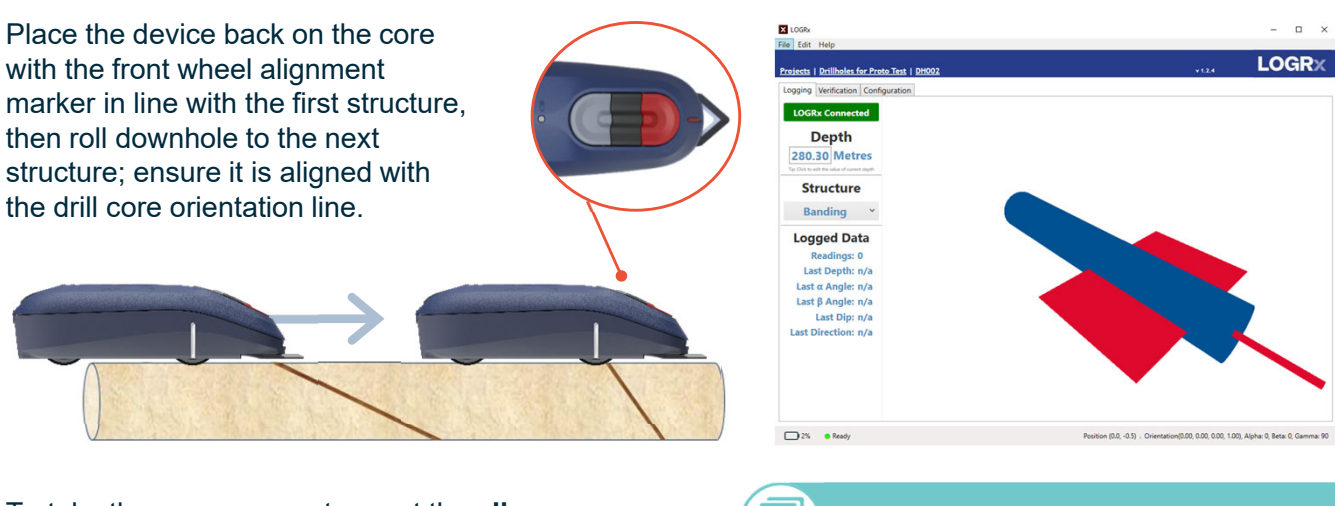

To take the measurement repeat the **align through to measurement** steps (3,4 and 5)

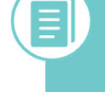

Press the front button on the top of the device twice (quickly) to set the QA Flag for that reading.

#### **Measuring Linear Features**

If the structure is a linear feature, first measure the angle of the plane it lies on, then measure the linear structure by aligning the laser with the line on the plane surface.

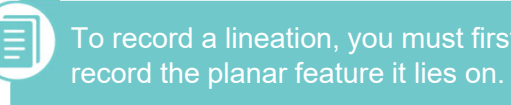

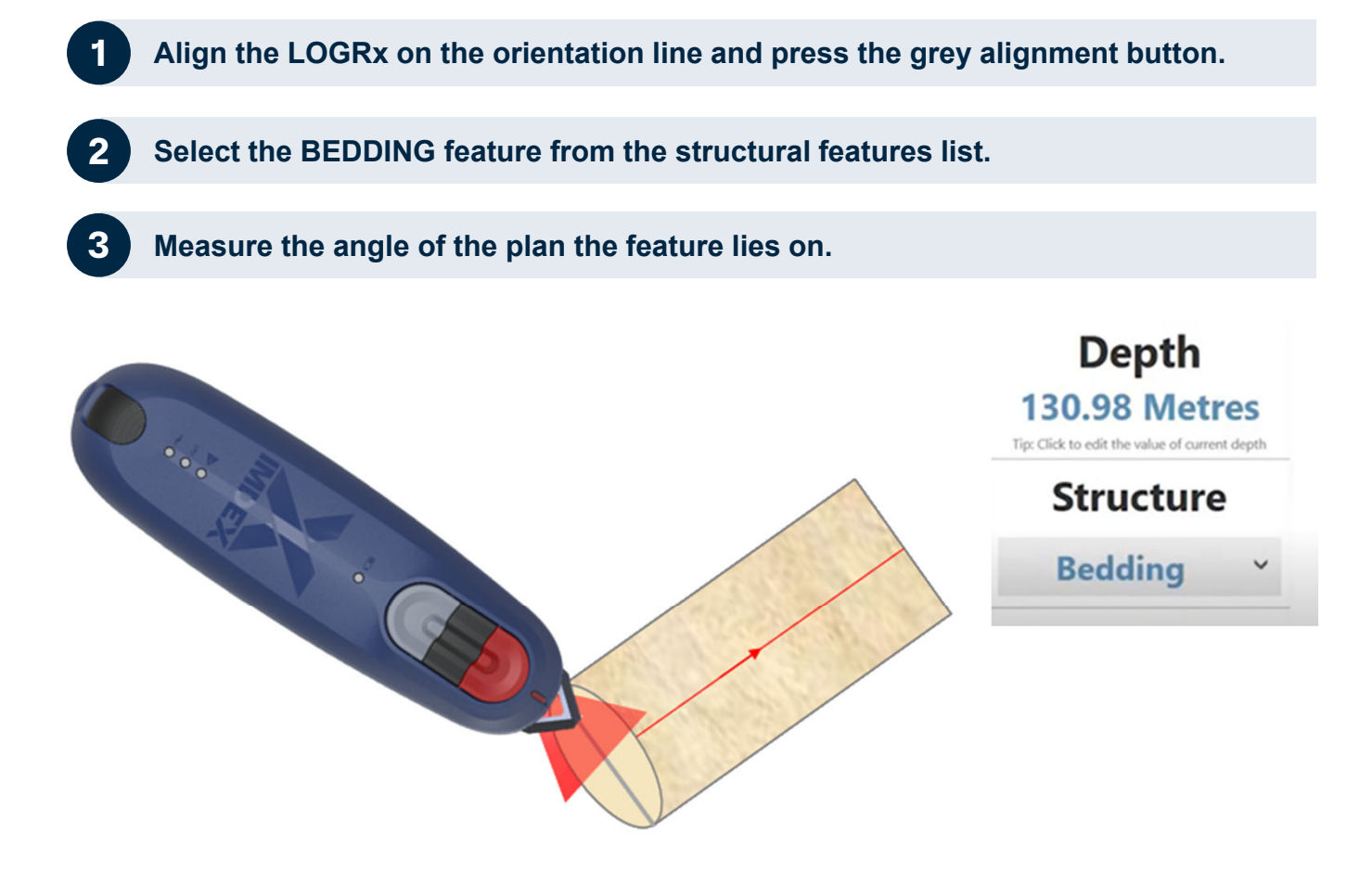

Select the linear feature being measured from the structural features list.

#### **Measuring Linear Features**

Align the laser with the linear feature ensuring that the LOGRx is perpendicular to the feature and press the red measurement button.

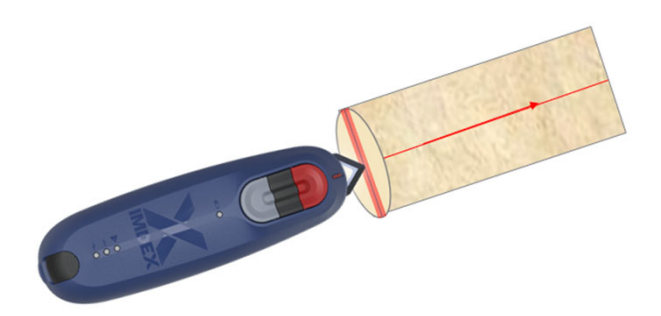

The **Plunge** and **Plunge Direction** of the linear feature is stored in the **Dip** and **Direction** fields and the **Plane ID** refers to the record number that stores the plane the lineation lies in. The movement direction can also be entered if known.

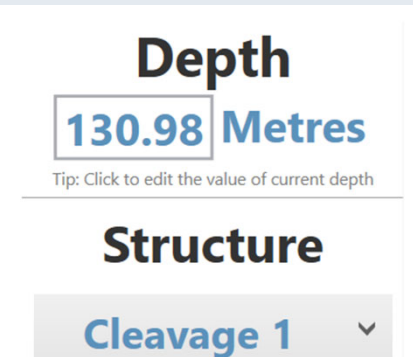

The LOGRx must be held perpendicular to the lineation when taking the measurement.

|    | No. | Structure   | Structural Custom li | Structural Custom li | Depth  | Dip   | Direction | Alpha | Beta  | Gamma | Plane ID | Movement Dirn | QA Flag | Logger Name | Notes | Sync Status |
|----|-----|-------------|----------------------|----------------------|--------|-------|-----------|-------|-------|-------|----------|---------------|---------|-------------|-------|-------------|
| 1  |     | Bedding     |                      |                      | 131.94 | 52.2  | 115.2     | 41.9  | 264.7 |       |          |               |         | 555         |       | •           |
| -1 | 2   | Slickenside |                      |                      | 131.94 | 41.2  | 68.0      | 41.9  | 264.7 | 90.2  | 1        | Unknown       |         | 555         |       | •           |
| 1  |     | Bedding     |                      |                      | 131.96 | \$3.8 | 112.2     | 39.1  | 263.4 |       |          |               |         | 555         |       | •           |
| 1  | 4   | Slickenside |                      |                      | 131.96 | 39.3  | 59.0      | 39.1  | 263.4 | 83.1  | 3        | Unknown       |         | 555         |       | •           |
| 1  | 5   | Bedding     |                      |                      | 131.96 | 49.9  | 113.8     | 43.0  | 261.5 |       |          |               |         | 555         |       | •           |
| 1  | 6   | Slickenside |                      |                      | 131.96 | 39.2  | 67.A      | 43.0  | 261.5 | 87.6  | 5        | Unknown       |         | 555         |       | •           |
| 1  | 7   | Bedding     |                      |                      | 130.98 | 56.3  | 112.8     | 37.4  | 265.9 |       |          |               |         | 555         |       | •           |
|    | 8   | Slickenside |                      |                      | 130.98 | 48.7  | 72.3      | 37.A  | 265.9 | 97.3  | 7        | Unknown       |         | 555         |       | •           |
|    | 9   | Bedding     |                      |                      | 130.98 | 63.7  | 186.8     |       | 2.9   |       |          |               |         | 555         |       | •           |
|    |     | Richenside  |                      |                      | 110.98 |       | 2422      |       | 2.9   | 34.0  | 9        | Linknown W    |         | Nes .       |       |             |

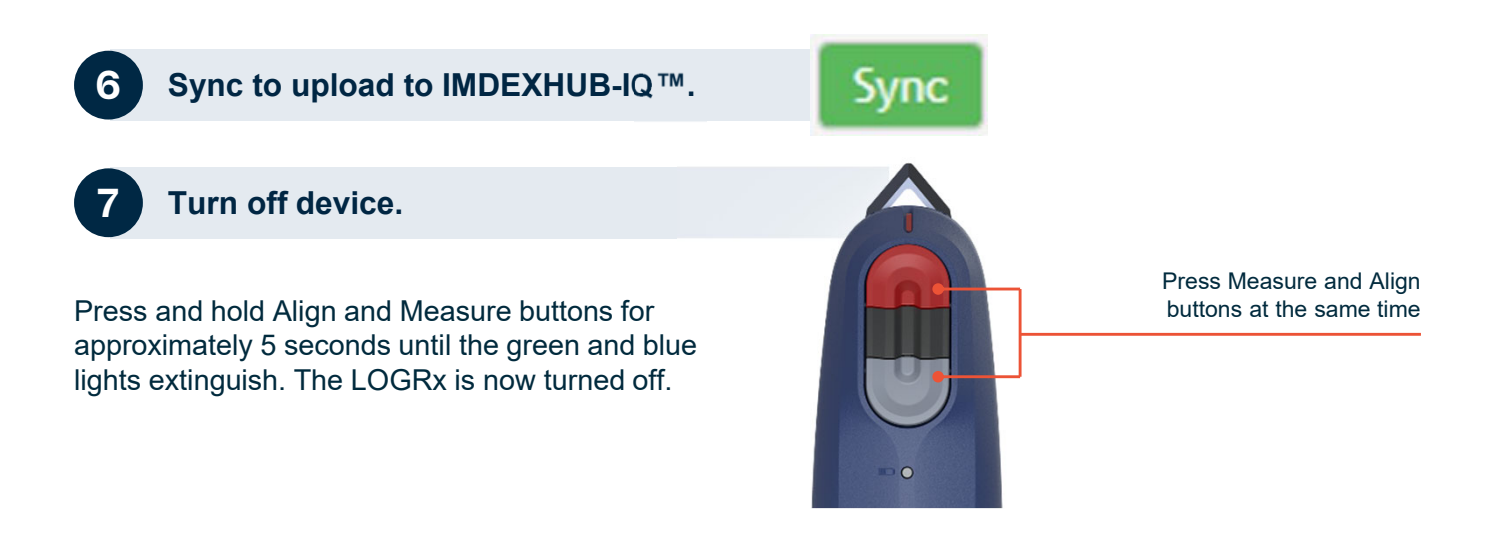

## Reset Device

#### **Reset LOGRx**

To reset the LOGRx, connect the device to external power via the USB cable. Hold the READ and ALIGN buttons as well as either one of the ROCKER buttons simultaneously for approximately 8 seconds until all LEDs turn off.

The device will reset, and the LEDs should come on again indicating start up sequence.

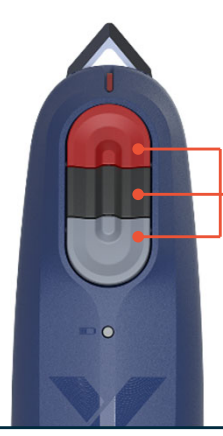

Press Align, Measure and one of the black rocker buttons at the same time

# Verification

The **red** star indicates the drillhole position.

The legend describes the feature for each shape and colour. Set the depth filter to display only readings of interest.

The following data can be edited prior to syncing data with IMDEXHUB-IQ™:

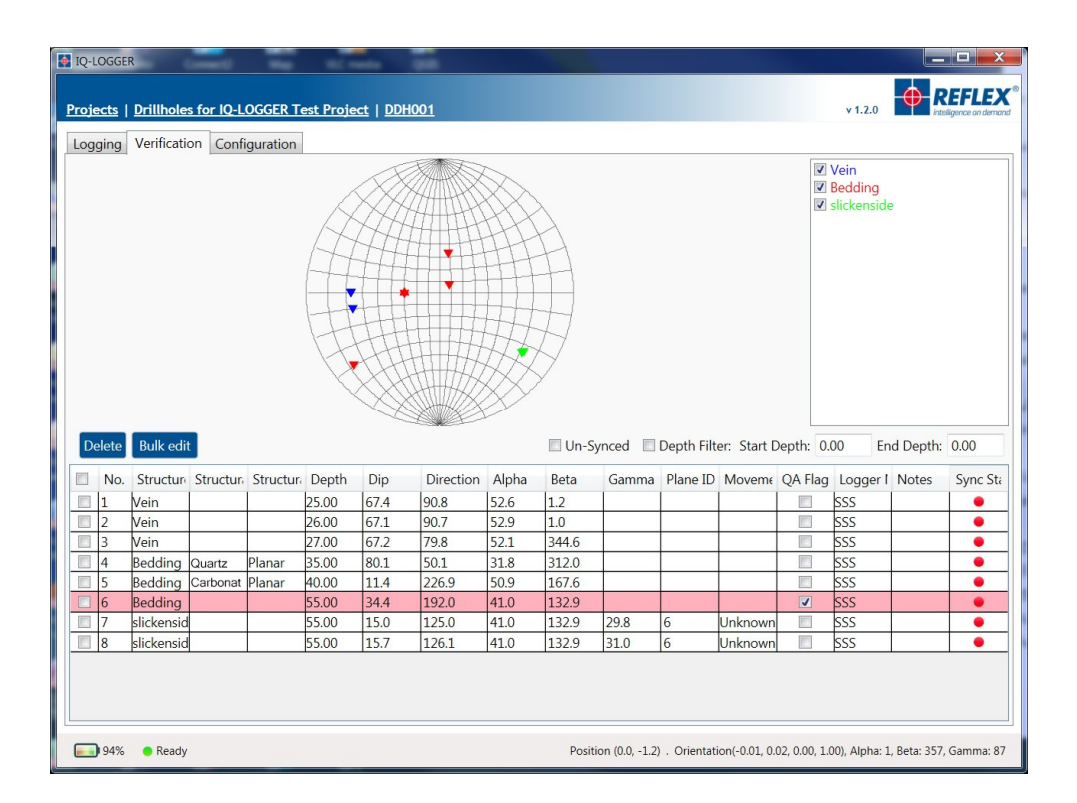

- Delete a reading: right click on the reading, then select Delete.
- Change the structural feature: click the record in the Structure field and select the new feature from the dropdown list (note that you cannot change linear readings to planar and vice versa).
- If custom lists have been synced from IMDEXHUB-IQ<sup>™</sup>, select additional meta data attributes in the custom fields labelled List x.

- Edit the Depth: type a new depth into the field labelled Depth.
- Set Movement Direction: On lineation-type readings, click on the record in the Movement Dirn field and select the direction from the dropdown list.
- Set QA flag: Set to on or off for any reading.
- Edit Logger Name: Edit as required.
- Enter Notes: Add notes by typing into the field.

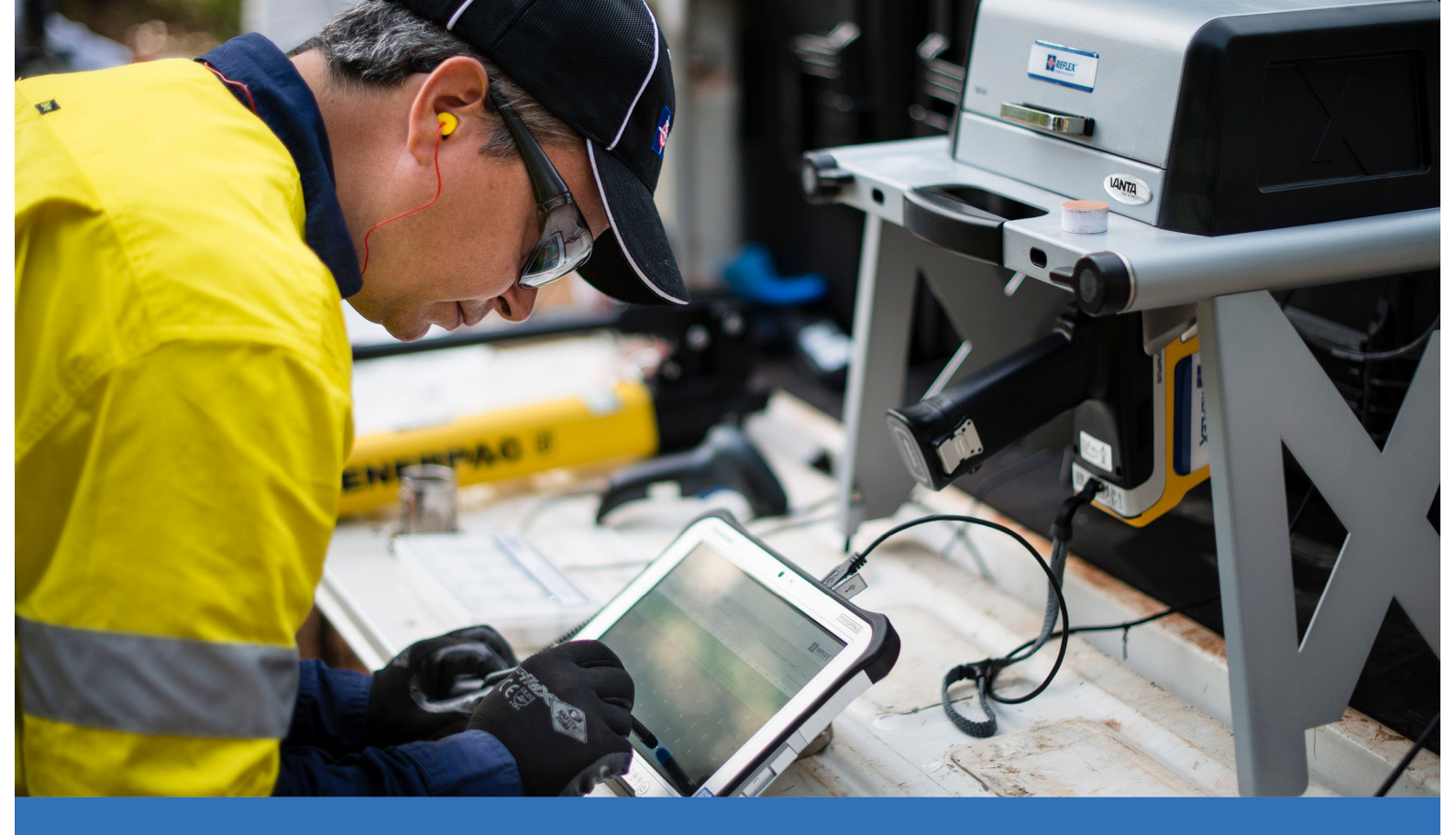

### Product support, anywhere, anytime.

Raise product support requests anytime (24/7) Access our comprehensive knowledge base Track and manage your support requests

#### support.imdexlimited.com

We're committed to offering the highest level of support to our customers, which is why we have launched our Customer Care Portal, so you can receive support on our products and solutions, wherever you are in the world.

#### **Discover more online**

For further information visit www.imdexlimited.com

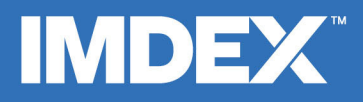

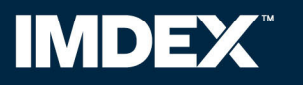

imdexlimited.com